## Showing Logs of a Containerized xUML Service Kubernetes

## Showing the Service Logs

## On this Page:

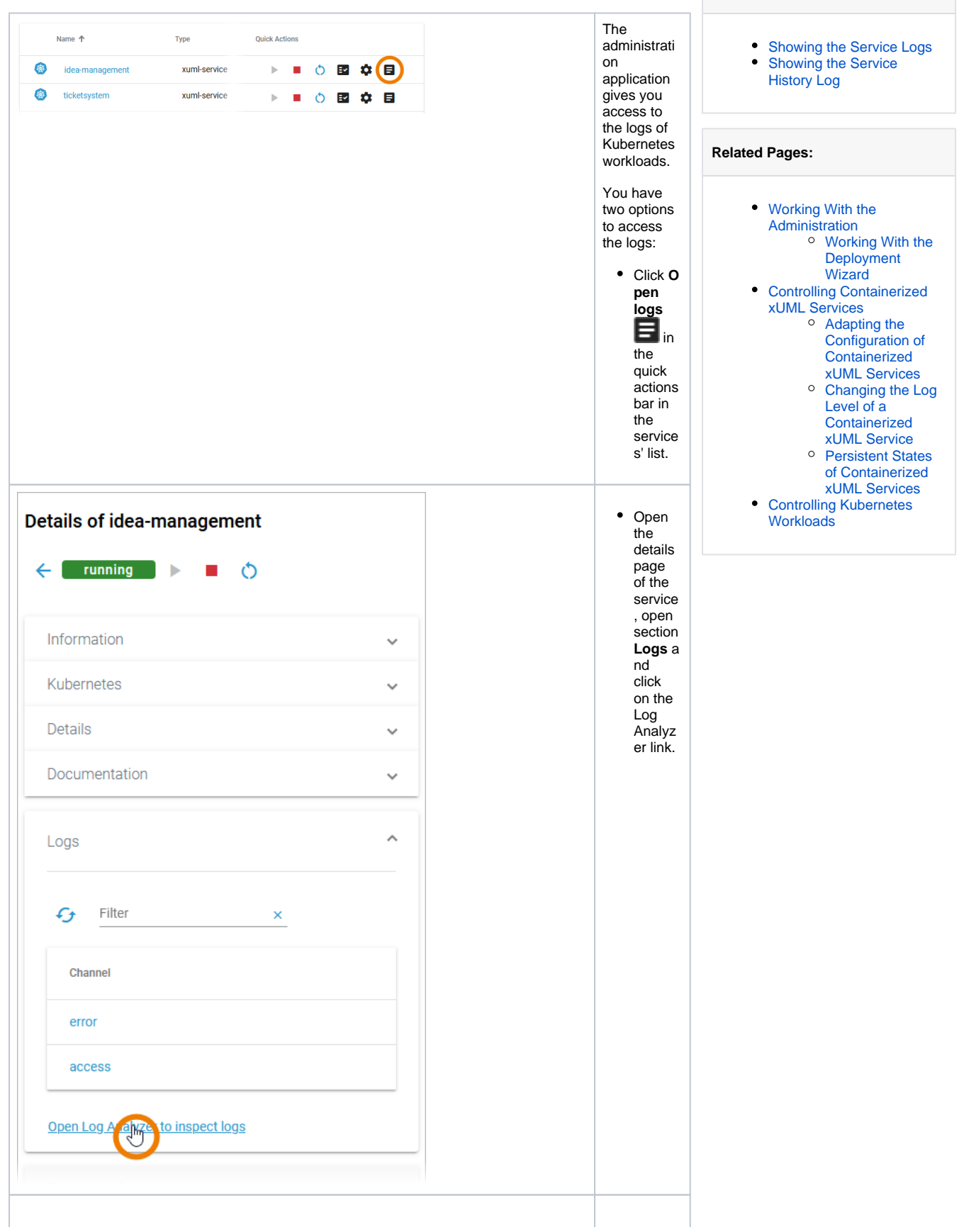

| I I I Scheer I PAS                 | Administration                                                            | Jane Marple O        |
|------------------------------------|---------------------------------------------------------------------------|----------------------|
| OpenSearch Dashboa                 | rds                                                                       | 0 🕕                  |
| Discover                           | New Save Open Share                                                       | Reporting Inspect    |
| 🖸 🛩 Search                         | DQL 🏥 🗸 Last 4 weeks Show da                                              | tes C Refresh        |
| Service: idea-management ×         | + Add fiter                                                               |                      |
| fl* ~ (=                           | 19 hits                                                                   |                      |
| Q Search field names               | Feb 17, 2023 @ 14:16:36.788 - Mar 17, 2023 @ 14:16:36.788 Auto 🗸          |                      |
| <ul> <li>Filter by type</li> </ul> |                                                                           |                      |
| Selected fields                    | 35<br>                                                                    |                      |
| t message                          | 5 10                                                                      |                      |
| t service                          | 6                                                                         |                      |
| Available fields                   | 0                                                                         |                      |
| i Joter                            |                                                                           | 00-12 04 00          |
| .score                             | Brussenh has re une a                                                     |                      |
| 1 .type                            | tane - inver message                                                      | service              |
| t Glog_name                        | > Nar 16, 2823 0 14:18:28.506 - Loaded addon "Flows" successfully.        | Sidea-manage<br>ment |
| C Otimestamp                       | A New York and a starte data for                                          |                      |
| III at                             | - Her ID, 2020 B 1410-20-000 Common Robert Functions Secondariazay.       | nent                 |
| t channel                          | > Mar 16, 2823 0 14:18:28.506 - Loaded addon "XML_Function" successfully. | Sdea-manage          |
| t log.code                         |                                                                           | nent                 |
| t log.domain                       | > Nar 16, 2023 0 14:10:20.505 - Loaded addon "SCAP_AddOn" successfully.   | Sdea-manage          |
| t log.severity                     |                                                                           | nent                 |
|                                    | > Mar 16, 2823 0 14:18:20.586 - Loaded addon "REST_AddOn" successfully.   | idea-manage          |
|                                    | PNG 22                                                                    | 1 Release Canditate  |

Both ways will open the logs of the correspondi ng Kubernetes workload in the Log Analyzer where you can view, filter and search the platform logs for all services.

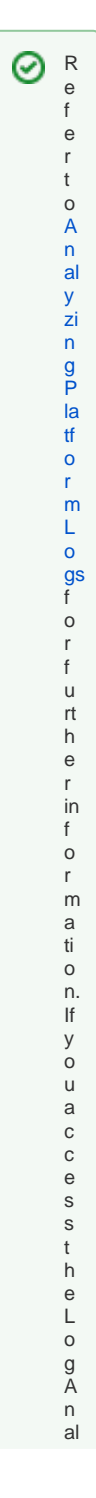

yzerforthefisttimeonanewlyinstalled platform , you will have to create an index pattern first, referto Creatin

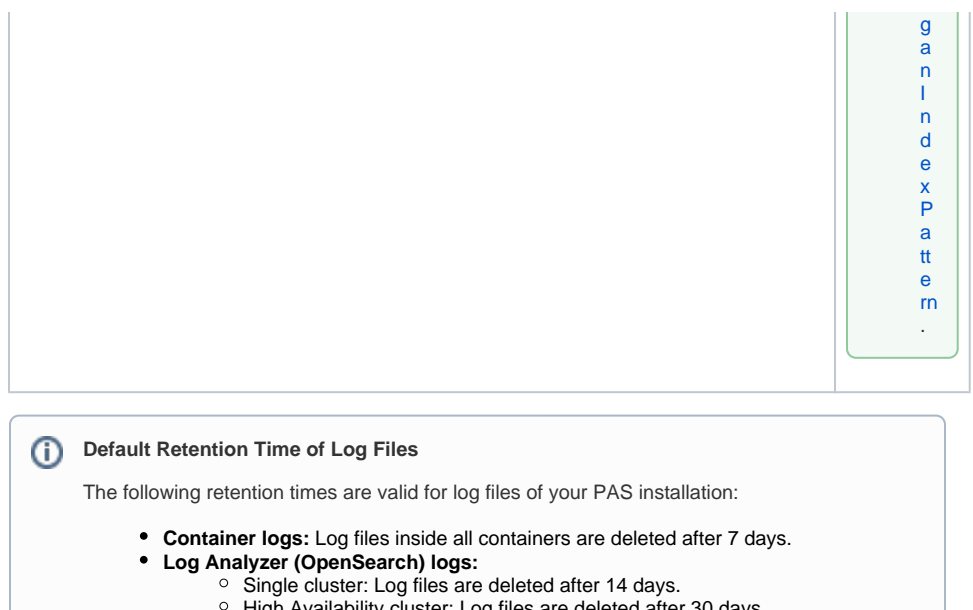

- High Availability cluster: Log files are deleted after 30 days.
- Integration (Bridge) logs: The default retention time for Bridge logs is 30 days. This
  is configurable in the UI, refer to Integration Platform User's Guide > Node Instance Preferences.

## Showing the Service History Log

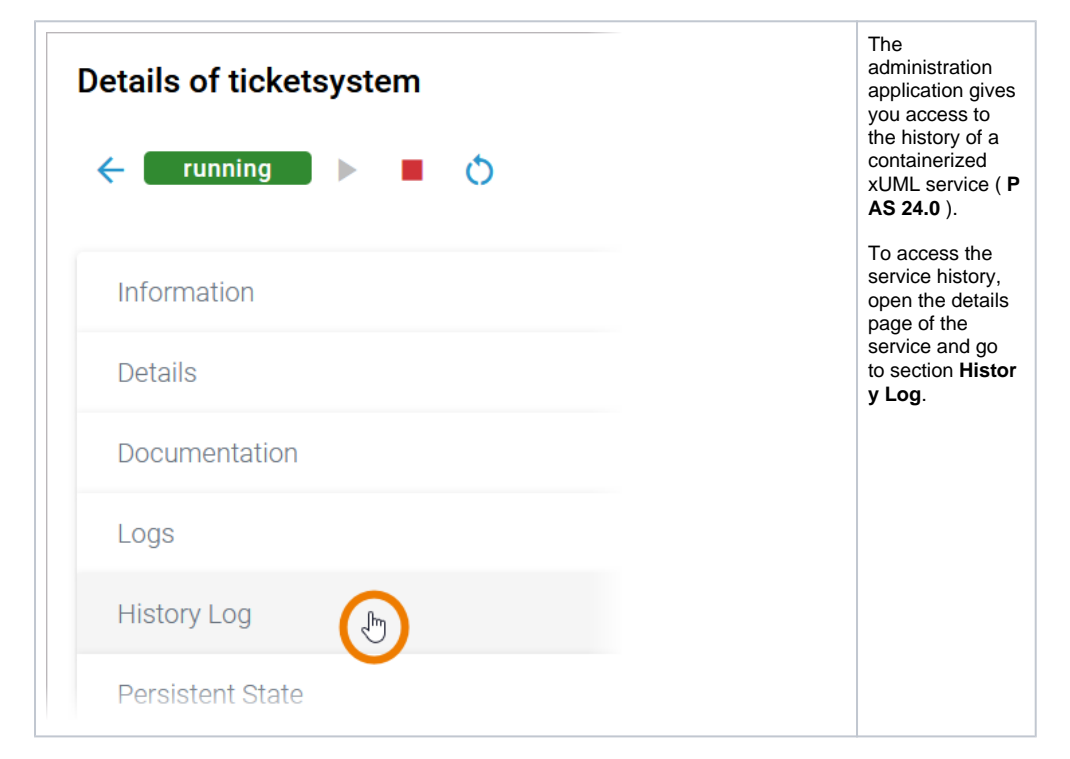

| Iterative and the second second se | In the <b>History</b><br>Log section you<br>can inspect the<br>service history.<br>The log shows<br>all actions of the<br>xUML service<br>(creation, start,<br>stop etc.)<br>including setting<br>changes.<br>The content of<br>the history log is<br>read-only. |
|----------------------------------------------------------------------------------------------------|----------------------------------------------------------------------------------------------------|
| Date     User     Action       28/02/2024     jerry.cotton     AO_SRV_BPMN_RESTSERVICE_MAXREQUESTHEADERSIZE changed<br>from 8 to 10                                                                                                    | Use the filter<br>field to search<br>for a specific<br>entry.<br>The content of<br>the filter field is<br>applied to the<br>column <b>Action</b> o<br>nly.                                                                                                    |
| Filter     Action (config-change)     deploy   stop        Reset Filter        13:40   jane.marple        Config-change     Tester     Reset Selection                                                                                                    | filter to<br>display the<br>extended filter<br>options:<br>• Action<br>• User<br>If a filter is<br>applied, the<br>extended filter<br>changes to                                                                                                    |

• O pti o n A c ti on o nl y li st s a ct io n s t h a t h a v e al r e a d y b e e n e x e c u t e d in t h e s e rv ic e.

• O pti o n **U s e rs** o nl y li st s u s e rs w h o h a v e al r e a d y p e rf o r m e d a n a ctio n in t h e s e rv ic e.

| <b>T</b> Filter        | <u>×</u>        |           | In the main fi<br>window, you<br>reset all selec |
|------------------------|-----------------|-----------|--------------------------------------------------|
| Action (config-change) | deploy          |           | filters. Click <b>Reset Filter</b> .             |
| User 🕨                 | stop            | _         | In the filter<br>option window                   |
| Reset Filter X         | restart         | CE.       | you can also<br>reset the<br>selection.          |
|                        | start           | be:<br>AM |                                                  |
| 13:40 jane.marple      | config-change   | ILT       |                                                  |
|                        | Reset Selection | ×         |                                                  |